# STUDENTO SAVITARNOS LANGO PAGRINDINĖS GALIMYBĖS

Patekęs į SVS studentas mato tokį langą:

| ORACLE                           |         |      |
|----------------------------------|---------|------|
| Mégstamiausios nuorodos          | Pradžia |      |
| Meniu                            |         | 0 •• |
| Savitarna ◀<br>Keisti slaptažodi |         |      |

Jame studentui aktualus langas – tai *Savitarna*. Spragtelėjus ant šio užrašo atsidaro savitarnos lango turinys:

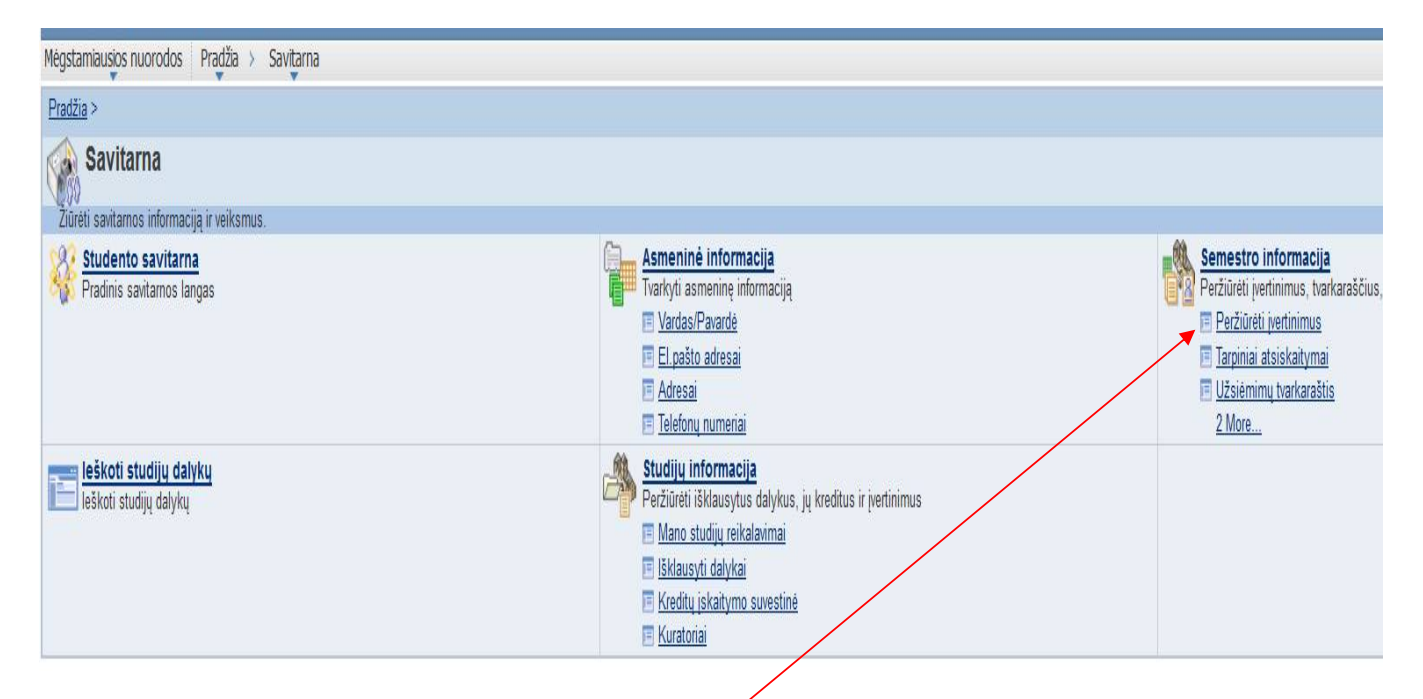

Savo išklausytus dalykus ir jų įvertinimus studentai gali matyti trijuose languose (*šiek tiek kitokia forma ir turiniu*):

• Skyriuje "Semestro informacija", tai langas: "Peržiūrėti įvertinimus" Šiame lange matosi visi įvertinimai dalykų, į kurių užsiėmimus studentas buvo įregistruotas tam tikrą semestrą.

(įvertinimo sistema – dešimtbalė: nuo 1 iki 10. Be to, yra trys raidiniai pažymėjimai: N, NE – neįvertinta; AT – atidėta)

#### Pastabos:

- 1. Šis langas neteikia informacijos apie įskaitymus iš kitų institucijų.
- 2. <u>!!! Šiame lange jvertinimai atsiranda tik po sesijos, kai fakultetu dekanatuose</u> (raštinėse) prodekanai juos galutinai patvirtina

Atsidarius langą, pradžioje atsiverčia semestrų lentelė:

| Registracija           | Studijų inf.  |
|------------------------|---------------|
| užsiėmimų tvarkaraštis | semestro inf. |
| Peržiūrėti įvertinimus |               |

|   | Semestras                   | Akadem. laipsn.       | Akad.instituc. |
|---|-----------------------------|-----------------------|----------------|
| • | 2015/2016 m.m.<br>pavasario | Profesinis bakalauras | Kauno kolegija |
| ) | 2015/2016 m.m. rudens       | Profesinis bakalauras | Kauno kolegija |
| С | 2014/2015 m.m.<br>pavasario | Profesinis bakalauras | Kauno kolegija |
| С | 2014/2015 m.m. rudens       | Profesinis bakalauras | Kauno kolegija |

Pirmajame lentelės stulpelyje <u>pasižymėjus norimą semestrą</u> ir nuspaudus mygtuką <u>"Tęsti"</u> atsiverčia semestro įvertinimų lentelė:

(pateikti trys pavyzdžiai: 1 - studento turinčio teigiamus įvertinimus; 2- studento, buvusio Erasmus mainuose, kuriam vertinimas yra atidėtas; 3 - studento turinčio skolų) 1 pvz. :

Mégstamiausios nuorodos | Pradžia > Savitarna > Registracija > Peržiūrėti įvertinimus |

## Peržiūrėti įvertinimus

2014/2015 m.m. rudens | Profesinis bakalauras | Kauno kolegija pasir.semes.

▼ Užsiėmimo įvertinimai - 2014/2015 m.m. rudens

| Oficialūs įvert   | tinimai                       |          |                                 |             |                      |
|-------------------|-------------------------------|----------|---------------------------------|-------------|----------------------|
| Užsiėmimas        | Pavadinimas                   | Kreditai | Vertinimo būdas                 | Įvertinimas | Įvertinimas*kreditai |
| <u>001 010405</u> | Fizinis<br>aktyvumas 1        |          | Įskaityta/Neįskaityta           | 15          |                      |
| 001 010410        | Studijų įvadas                |          | Įskaityta/Neįskaityta           | 15          |                      |
| <u>036 015098</u> | Filosofijos<br>įvadas (av)    | 3.00     | Dešimtbalė<br>vertinimo sistema | 7           | 21.000               |
| <u>036 015865</u> | Anglų kalba<br>(av)           | 3.00     | Dešimtbalė<br>vertinimo sistema | 5           | 15.000               |
| <u>036 015934</u> | Programavimo<br>pagr. (av)    | 6.00     | Dešimtbalė<br>vertinimo sistema | 8           | 48.000               |
| <u>036 015938</u> | Matematika 1<br>(av)          | 5.00     | Dešimtbalė<br>vertinimo sistema | 6           | 30.000               |
| <u>036 019519</u> | Informacinės<br>technologijos | 4.00     | Dešimtbalė<br>vertinimo sistema | 7           | 28.000               |
| <u>040 014373</u> | Fizika 1 (kt)                 | 5.00     | Dešimtbalė<br>vertinimo sistema | 8           | 40.000               |
| <u>040 014376</u> | Inžinerinė<br>grafika (av)    | 4.00     | Dešimtbalė<br>vertinimo sistema | 10          | 40.000               |

2 pvz.:

| Registracija           | Studijų inf.    |  |
|------------------------|-----------------|--|
| užsiėmimų tvarkaraštis | semestro inf.   |  |
|                        | Joint Stro IIII |  |

Peržiūrėti įvertinimus

2015/2016 m.m. pavasario | Profesinis bakalauras | Kauno kolegija keisti semest.

♥ Užsiėmimo įvertinimai - 2015/2016 m.m. pavasario

| Oficialūs įver    | tinimai                           |          |                                 |             |                      |
|-------------------|-----------------------------------|----------|---------------------------------|-------------|----------------------|
| Užsiėmimas        | Pavadinimas                       | Kreditai | Vertinimo būdas                 | Įvertinimas | Įvertinimo<br>taškai |
| 001 010408        | Fizinis<br>aktyvumas 4            |          | Įskaityta/Neįskaityta           | AT          |                      |
| 043 014318        | Inžinerinė<br>grafika 2<br>(mt)   | 3,00     | Dešimtbalė<br>vertinimo sistema | AT          |                      |
| <u>043 014319</u> | Projektavimo<br>pagrindai<br>(mt) | 3,00     | Dešimtbalė<br>vertinimo sistema | AT          |                      |
| 043 014327        | Gamybinė<br>praktika (mt)         | 9,00     | Dešimtbalė<br>vertinimo sistema | AT          |                      |
| 043 014335        | Aug.m.kok.ir<br>sauga 1 (mt)      | 3,00     | Dešimtbalė<br>vertinimo sistema | АТ          |                      |

▼ Semestro statistika - 2015/2016 m.m. pavasario

|                               | Kreditai iš<br>registracijos | Kreditai iš<br>užskaitymų | Combined<br>Term<br>Total | Viso<br>kreditų |
|-------------------------------|------------------------------|---------------------------|---------------------------|-----------------|
| Kreditai traukiami į vidurkį: |                              |                           |                           |                 |
| Išklausyti                    |                              | 15,000                    | 15,000                    | 105,000         |
| Atsiskaityti                  |                              | 15,000                    | 15,000                    | 105,000         |

<u>Pastaba</u>: kai kuriems studentams 2015/16 metais buvusiems Erasmus mainuose buvo taikomas kitoks vertinimo žymėjimas (NE arba N), todėl studentams, buvusiems Erasmus mainuose 2015/16 rudens ar pavasario semestruose, ir radusiems tokius įvertinimus lange "Peržiūrėti įvertinimus" reikėtų dėl jų pasitikslinti fakultetų dekanatuose (raštinėse).

## 3 pvz.:

| Registracija           | Studijų inf.  |
|------------------------|---------------|
| užsiėmimų tvarkaraštis | semestro inf. |

Peržiūrėti įvertinimus

2015/2016 m.m. pavasario | Profesinis bakalauras | Kauno kolegija keisti semest.

♥ Užsiėmimo įvertinimai - 2015/2016 m.m. pavasario

| Užsiėmimas | Pavadinimas                    | Kreditai | Vertinimo būdas                        | Įvertinimas | Įvertinimo<br>taškai |
|------------|--------------------------------|----------|----------------------------------------|-------------|----------------------|
| 001 010406 | Fizinis<br>aktyvumas 2         |          | Įskaityta/Neįskaityta                  | IS          |                      |
| 036 014669 | Matematika 2                   | 4,00     | Dešimtbalė<br>vertinimo sistema        | 5           | 20,000               |
| 036 014670 | Fizika 2                       | 4,00     | Dešimtbalė<br>vertinimo sistema        | 5           | 20,000               |
| 036 014693 | Elektrotechnika                | 6,00     | Dešimtbalė<br>vertinimo sistema 🍃      | 3           | 18,000               |
| 036 014705 | Automatinio<br>valdymo teorija | 6,00     | Dešimtbalė<br>vertinimo sistema        | 5           | 30,000               |
| 036 014706 | Pažintinė<br>praktika          | 3,00     | Dešimtbalė<br>vertinimo sistema        | 5           | 15,000               |
| 036 015868 | Profesinė<br>anglų kalba       | 3,00     | Dešimtbalė<br>vertinimo sistema        | 5           | 15,000               |
| 036 021150 | Progr .net tech<br>(av)        | 4,00     | Dešimtbalė<br>vertinimo <u>sistema</u> | NE          |                      |

• Skyriuje "Studijų informacija", lange:

"Išklausyti dalykai", studentas gali matyti visus <u>(tam momentui)</u> išklausytus dalykus ir jų įvertinimus <u>(tame tarpe ir savo studijų programos dalykus už</u> kuriuos buvo įskaityti kitų institucijų dalykai (Lietuvos arba užsienio institucijų) !!!

Išklausyti dalykai

 Pasirinkite rodymo būdą
 Rezultatus

 Nerodyti dalykų iš mano plan.
 Rodyti dalykus iš mano planuot
 Tada
 pagal
 rūšiuoti

 rūšiuoti
 rūšiuoti

 rūšiuoti

 rūšiuoti
 rūšiuoti

 rūšiuoti

 rūšiuoti

 rūšiuoti

 rūšiuoti

 rūšiuoti

Atsiskaitytas

Tikrinti veiklas

🗢 Įskait.išorinis

Tikrinti užs. veiklas - būtini veiksmai

♦ Studijuojamas

| Dalykas    | Pavadinimas                | Semestras                      | Įvertinimas | Kreditai | Būsena | Activities |
|------------|----------------------------|--------------------------------|-------------|----------|--------|------------|
| 001 010405 | <u>Fizinis aktyvumas 1</u> | 2014/2015<br>m.m. rudens       | IS          | 0,00     | 8      | 3          |
| 001 010406 | <u>Fizinis aktyvumas 2</u> | 2014/2015<br>m.m.<br>pavasario | AT          | 0,00     | 8      |            |
| 001 010407 | Fizinis aktyvumas 3        | 2015/2016<br>m.m. rudens       | IS          | 0,00     | 0      |            |
| 001 010408 | <u>Fizinis aktyvumas 4</u> | 2015/2016<br>m.m.<br>pavasario | NS          | 0,00     | 8      | <b>I</b>   |
| 001 017179 | LPD 1                      | 2015/2016<br>m.m.<br>pavasario | 6           | 3,00     | 4      |            |

| 043 018625 | <u>Techninė kūryba (mt)</u>           | 2014/2015<br>m.m.<br>pavasario | 5  | 3,00 | 8 | Y |
|------------|---------------------------------------|--------------------------------|----|------|---|---|
| 043 018730 | <u>Augalinio maisto inžiner. (mt)</u> | 2015/2016<br>m.m.<br>pavasario | 10 | 3,00 | Ŷ |   |
| 043 019141 | <u>Eksperimentinė fizika (mt)</u>     | 2014/2015<br>m.m. rudens       | 8  | 3,00 | 0 | ľ |

**<u>!!! Pastaba:</u> išsami informacija apie įskaitytų dalykų peržiūrą studento savitarnoje pateikta atskirame faile.</u>** 

• Skyriuje "Studijų informacija" lange:

"**Mano studijų reikalavimai"**, studentas gali pasitikrinti savo studijų programos reikalavimus ir jų įvykdymą ( pagal studijų semestrus)

Pvz.: Trečio semestro privalomų dalykų įvertinimai:

| Atsiskaityta                                                                                                    | Trečiam semestruji vra s                       | kirti šie mo   | duliai                   |              |           |
|----------------------------------------------------------------------------------------------------|------------------------------------------------|----------------|--------------------------|--------------|-----------|
| Acolokultytu.                                                                                                    | nedan senestra yra s                           | indi el bie mo | dulu                     |              |           |
| ▼ Trečio s                                                                                                    | emestro privalomi m                            | oduliai        |                          |              |           |
| Atsiskaity<br>Trečiame<br>semestre<br>būtina<br>išklausyti<br>kiekvieną<br>iš<br>žemiau<br>išvardintų<br>modulių: | <b>ta:</b><br>• Dalykai: reikia 6, yra 6,      | trūksta 0      |                          |              |           |
| Dalykų, kur<br>Dalykas                                                                                            | Pavadinimas                                    | Kreditai       | Semestras                | Ivertinimas  | Bûsena    |
| 001010407                                                                                                    | Fizinis aktyvumas 3                            | 0.00           | 2015/2016 m.m.<br>rudens | IS           | 3         |
| 043014313                                                                                                    | Žmogaus sauga (mt)                             | 3.00           | 2015/2016 m.m.<br>rudens | 5            | 8         |
| 043014314                                                                                                    | <u>Techn. proc. chemija</u><br>(mt)            | 6.00           | 2015/2016 m.m.<br>rudens | 5            | 8         |
| 043014315                                                                                                    | <u>Maisto kokybė ir</u><br><u>tyrimai (mt)</u> | 3.00           | 2015/2016 m.m.<br>rudens | 6            | 3         |
| 043014316                                                                                                    | <u>B.maisto pr. jrenginiai</u><br>(mt)         | 6.00           | 2015/2016 m.m.<br>rudens | 6            | 3         |
| 043014317                                                                                                    | Inžinerinė grafika 1<br>(mt)                   | 3.00           | 2015/2016 m.m.<br>rudens | 7            | 3         |
|                                                                                                    |                                                | Rodyti v       | isus Pirma               | 1-6 iš 6 🕨 P | askutinis |
|                                                                                                    |                                                |                |                          |              |           |

Pvz.: ketvirto semestro privalomų dalykų įvertinimai:

| NEATSISKAI                                                                                   | TYTA: Ketvirtam seme                                                                                                    | strui yra skir                   | ti šie moduliai                     |             |        |
|----------------------------------------------------------------------------------------------|----------------------------------------------------------------------------------------------------|----------------------------------|-------------------------------------|-------------|--------|
| ♥ Ketvirto                                                                                   | semestro privalom                                                                                                    | i moduliai                       |                                     |             |        |
| NEATSISK<br>Ketvirtam<br>semestre<br>būtina<br>išklausyti<br>kiekvieną                       | <b>AITYTA:</b><br>e<br>• Dalykai: reikia 4, yra 0                                                                        | , trūksta 4                      |                                     |             |        |
| iš<br>žemiau<br>išvardintų<br>modulių:<br>Galite rinkti                                      | s šiuos <mark>d</mark> alykus:                                                                                           |                                  |                                     |             |        |
| iš<br>žemiau<br>išvardintų<br>modulių:<br>Galite rinkti<br>Dalykas                           | s šiuos dalykus:<br>Pavadinimas                                                                                          | Kreditai                         | Semestras                           | Įvertinimas | Bûsena |
| iš<br>žemiau<br>išvardintų<br>modulių:<br>Galite rinkti<br>Dalykas<br>001010408              | s šiuos dalykus:<br>Ravadinimas<br>Fizinis aktyvumas 4                                                                   | Kreditai                         | Semestras                           | Ivertinimas | Büsena |
| iš<br>žemiau<br>išvardintų<br>modulių:<br>Galite rinkti<br>Dalykas<br>001010408<br>043014318 | s šiuos dalykus:<br>Pavadinimas<br>Fizinis aktyvumas 4<br>Inžinerinė grafika 2<br>(mt)                                   | Kreditai<br>0.00<br>3.00         | Semestras<br>Pavasaris              | Įvertinimas | Büsena |
| iš<br>žemiau<br>išvardintų<br>modulių:<br>Galite rinkti<br>Dalykas<br>001010408<br>043014318 | s šiuos dalykus:<br>Pavadinimas<br>Fizinis aktyvumas 4<br>Inžinerinė grafika 2<br>(mt)<br>Projektavimo<br>pagrindai (mt) | Kreditai<br>0.00<br>3.00<br>3.00 | Semestras<br>Pavasaris<br>Pavasaris | Įvertinimas | Büsena |

**!!!** Šiame pavyzdyje įvertinimų dar nėra, nes jie dar neregistruoti fakulteto dekanate (raštinėje).

• **!!!** Nuo 2017/18 mokslo metų Studijų valdymo sistemoje dėstytojai pradės fiksuoti ir dalykų kaupiamojo įvertinimo tarpinių užduočių (koliokviumų, kontrolinių darbų, laboratorinių darbų, testų ir t.t.) įvertinimus, kuriuos studentai tuoj po įvertinimo matys savo savitarnoje.

Tarpinių užduočių įvertinimus bus galima peržiūrėti languose: "Peržiūrėti įvertinimus" arba "Tarpiniai atsiskaitymai"

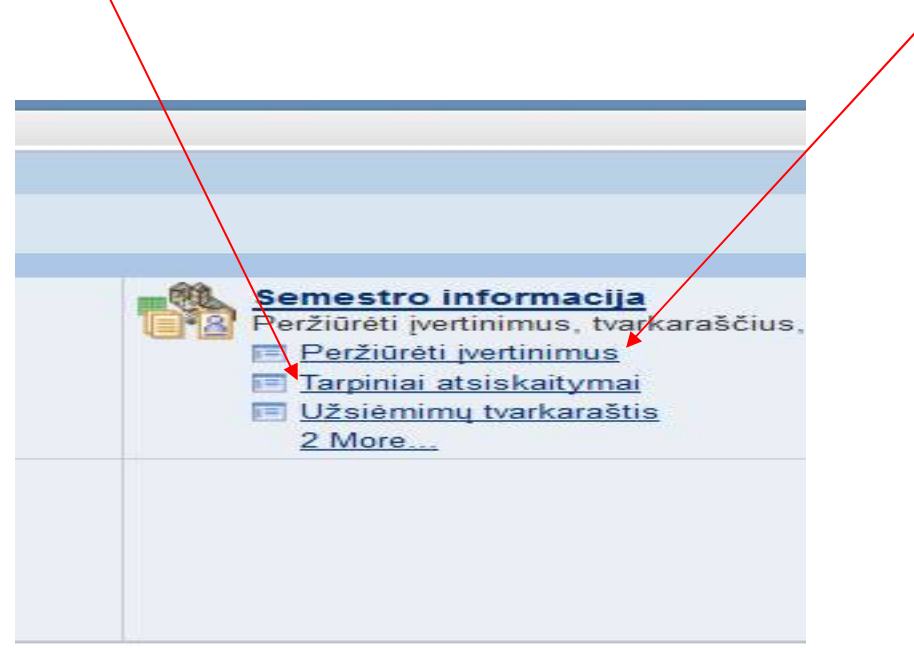

**<u>!!! Pastaba:</u> išsami informacija apie tarpinių užduočių peržiūrą studento savitarnoje pateikta atskirame faile.</u>** 

• Lange " **Ieškoti studijų dalykų"** studentas gali rasti visų kolegijos studijų programų dalykus (spragtelėjus ant norimos studijų programos):

| Mégstamiausio | is nuori | oda | )S  | PI | rađ | žia | >   | Sav  | itari | na | > | Ieš | kot | :i st | :ud      | ijч | daly | /kų  |   |   |   |   |   |   |   |  |       |
|---------------|----------|-----|-----|----|-----|-----|-----|------|-------|----|---|-----|-----|-------|----------|-----|------|------|---|---|---|---|---|---|---|--|-------|
| Naršyti       | daly     | kų  | į k | at | al  | 08  | şą  |      |       |    |   |     |     |       |          |     |      |      |   |   |   |   |   |   |   |  | <br>_ |
| Pasirinkti in | stituci  | ją  |     | ŀ  | (au | ino | kol | egij | a     |    |   |     |     | 1     | <b>v</b> |     | ke   | isti | i |   |   |   |   |   |   |  |       |
|               | AB       | с   | D   | E  | F   | G   | H   | IJ   | К     | L  | M | N   | 0   | P     | Q        | R   | s    | т    | U | ۷ | w | x | Y | z | ] |  |       |

Norint matyti arba paslėpti dalyko informaciją pasirinkti dalyko kodą

- 👂 001 Laisvai pasirenkamieji dalykai
- 👂 002 Buhalterinė apskaita
- 👂 003 Finansai
- 👂 004 Įstaigų ir įmonių administrav.
- 👂 005 Teisė
- 👂 006 Aprangos dizainas
- 👂 007 Dekoratyvinė plastika

Pvz. spragtelėjus ant studijų programos Automatinis valdymas atsidaro šios studijų programos dalykų sąrašas:

| 7 U32 - KOSM  | etologija                              |                      |  |
|---------------|----------------------------------------|----------------------|--|
| ) 033 - Odon  | tologinė priežiūra                     |                      |  |
| ) 034 - Radio | logija                                 |                      |  |
|               | _                                      |                      |  |
| 035 - Socia   | linis darbas                           |                      |  |
|               |                                        |                      |  |
| 7 036 - Autor | natinis valdymas                       |                      |  |
| Dalyko nr     | . Dalyko pavadinimas                   | Déstomas<br>semestre |  |
| 014376        | <u>Inžinerinė grafika</u>              |                      |  |
| 014377        | <u>Specialybės kalbos kultūra</u>      |                      |  |
| 014378        | <u>Programavimas 1</u>                 |                      |  |
| 014442        | <u>Profesiné anglų kalba 1</u>         |                      |  |
| 014669        | <u>Matematika 2</u>                    |                      |  |
| 014670        | <u>Fizika 2</u>                        |                      |  |
| 014672        | <u>Programavimas 2</u>                 |                      |  |
| <u>014693</u> | <u>Elektrotechnika</u>                 |                      |  |
| 014705        | <u>Automatinio valdymo teorija</u>     |                      |  |
| 014706        | <u>Pažintinė praktika</u>              |                      |  |
| 015098        | <u>Filosofijos įvadas</u>              |                      |  |
| 015099        | <u>Mechanika</u>                       |                      |  |
| 015100        | <u>Elektronika</u>                     |                      |  |
| 015101        | <u>Elektros pavaros ir jų valdymas</u> |                      |  |
| 015102        | Nikroprocesoriai                       |                      |  |
| 015103        | Automatinių sistemų įtaisai 1          |                      |  |
| 015400        | Teisés pagripdai                       |                      |  |

Spragtelėjus ant norimo dalyko pavadinimo, atsidaro sutrumpintas dalyko aprašas:

## ORACLE

| Meastamiausios huorodos 🗄 Prad | izia > | Savitarna | > | - leskoti studiju dalyku |  |
|--------------------------------|--------|-----------|---|--------------------------|--|
|--------------------------------|--------|-----------|---|--------------------------|--|

KAUKO Studijų Miestelis

Technologijų ir kraštotvarkos

Fakultetas/Skyrius

Studijų miestas

Akademinis padalinys Technologijų ir kraštotvark. f

Registracijos informacija

Papildomi požymiai

Lietuvių kalba

Pasirengimas modulio studijoms

Matematika 1 , Fizika 1.

#### Anotacija

Dalyko studijų metu išanalizuojama automatinių sistemų (AS) struktūra, susipažįstama su AS rūšimis, išsiaiškinama automatinių kontrolės sistemų (AKS) ir automatinio valdymo/reguliavimo sistemų (ARS/AVS) paskirtis; išanalizuojama AS elementų funkcinė paskirtis; susipažįstama su automatinio reguliavimo principais; analizuojamos ARS elementų statinės ir dinaminės savybės; nagrinėjami reguliavimo dėsniai, ARS stabilumo ir kokybės sąvokos; analizuojamos reguliatorių parinkimo technologijos

#### Rezultatų sąsaja

Rezultatų sąsaja

Literatūra